# Linksys®

**セットアップガイド** (日本)

Linksys(リンクシス) E9450 に子ノー ドを 追加する方法

Linksys EasyMesh AX5400 デュアルバンド ギガビット WiFi 6 ルーター

モデル E9450-JP / E9452-JP

# E9450 WiFi 6 ルーターに子ノードを追加する

ここでは、Linksys E9450 WiFi 6 ルーターに子ノードを追加する方法を説明します。

始める前に:

- セットアップと構成が完了した E9450 親ノードが動作している必要があります。まだ親ノードが動作していない場合は、子ノードを追加する前に、親ノードとなる E9450 のセットアップを完了してください。
- 親ノードとは、モデム(または ONU)と接続された Linksys E9450 です。
- 子ノードとは、WiFi ネットワークを拡大するために使用する追加の Linksys E9450 です。
- 本ルーターのセットアップには、コンピューター、タブレット、モバイルデバイスなどの無 線デバイス、またはイーサネット(有線)接続のコンピューターのどちらでも使用できます。
- 本ルーターの底面に記載されているデフォルトの WiFi 名とパスワードをメモしておきます。

ステップ 1:

使用する無線デバイスを無線ホームネットワークに接続します。ここでは親ノードに接続するものと します。

ステップ 2:

ブラウザーに <u>https://192.168.79.1</u>と入力し、ルーター(親ノード)にログインします(ユーザー名 "admin"と、親ノードのセットアップ時に作成した管理者パスワードを使用)。

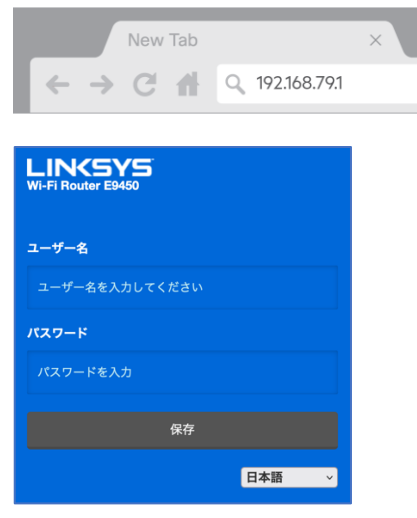

ステップ 3:

[全般] > [メッシュセットアップ]を選択します。[新しいノードを追加する]をクリックします。

| LINKSYS                                                                      |    |                |       |         |    |             | Wi-Fi    | Router E9450 |  |
|------------------------------------------------------------------------------|----|----------------|-------|---------|----|-------------|----------|--------------|--|
| デバイス情報                                                                       | 全般 | ワイヤレス          | 高度なセッ | トアップ    | 診断 | 管理          |          |              |  |
| <ul> <li>インターネットセットアップ</li> <li>インターネットセットアップ</li> <li>メッシュセットアップ</li> </ul> | ップ | メッシュ セットアッ     | プ     |         |    |             |          |              |  |
|                                                                              | ッブ | ノード タイプを選択する:  | 8R.   | /-F     | ¢  |             |          |              |  |
|                                                                              |    | SSID:          | E94   | 50      |    |             |          |              |  |
|                                                                              |    | 認証タイプ:         | WF    | PA2-PSK | ¢  |             |          |              |  |
|                                                                              |    | 暗号化タイプ:        | AE    | S       | ¢  |             |          |              |  |
|                                                                              |    | パスフレーズ:        | ••••  |         | 22 | をクリックして表示する | <u>.</u> |              |  |
|                                                                              |    | 適用/保存          |       |         |    |             |          |              |  |
|                                                                              |    | メッシュ親モード状態:    | 状態:   |         | 有  | 効にする        |          |              |  |
|                                                                              |    | 接続したメッシュノード情報: |       |         |    |             |          |              |  |
|                                                                              |    | 名前             |       | MAC     |    | IP          | RSSI     |              |  |
|                                                                              |    | 新しいノードを追加      | する    |         |    |             |          |              |  |

## ステップ 4:

**子ノード**となるルーターを電源につなぎ、電源スイッチをオンにします。電源および WiFi の各イン ジケーターLED が青色に点灯するまで待ちます。[青で点灯]をクリックします。

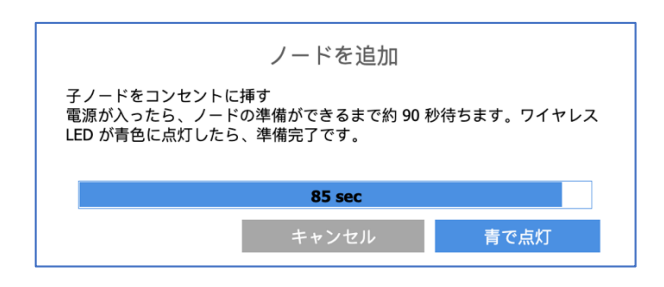

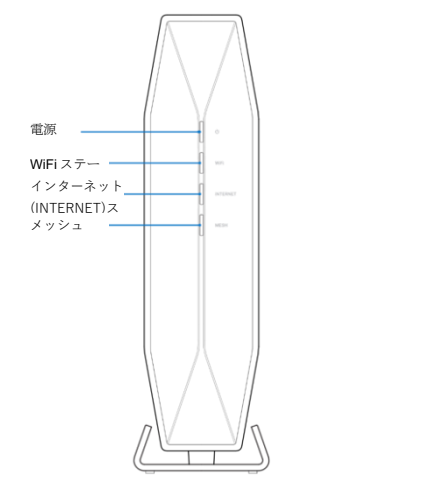

### ステップ 5:

**子ノード**の背面にある WPS(Wi-Fi Protected Setup)ボタンを3秒間押し続けます。[完了]をクリッ クすると、親ノードと子ノードの両方のメッシュ(MESH)インジケーターLED が青色に点滅し始めま す。

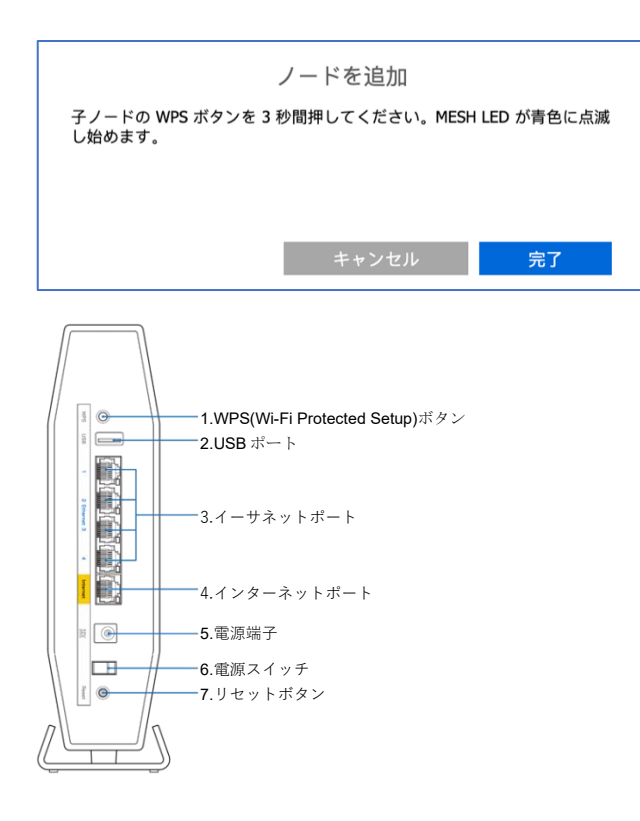

### ステップ 6:

やがて、親ノードと子ノードの両方の"MESH"インジケーターLED の点滅が速くなります。これは構成の同期中であることを示します。

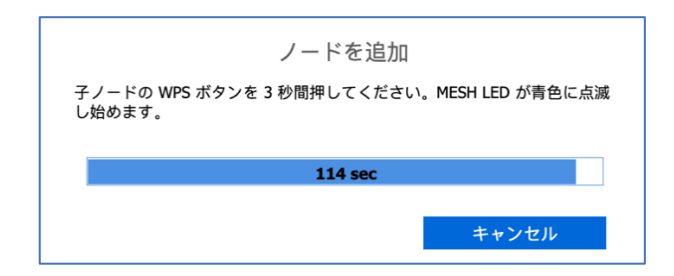

カウントダウンが完了すると、接続された子ノードの情報が親ノードの画面に表示されます。

| 接続したメッシュノード情報:    |                   |                       |      |       |  |  |  |  |  |
|-------------------|-------------------|-----------------------|------|-------|--|--|--|--|--|
| 名前                | MAC               | IP                    | RSSI |       |  |  |  |  |  |
| E8:9F:80:3B:FF:6D | E8:9F:80:3B:FF:6D | <u>192.168.79.234</u> | -29  | 適用/保存 |  |  |  |  |  |
| 新しいノードを追加する       |                   |                       |      |       |  |  |  |  |  |

注: 同期中は、親ノードと子ノードの両方の LED が不規則に点灯します。子ノードの登録が完了する と、親ノードと子ノードの"MESH"インジケーターLED が青色に点灯します。

注: インターネット接続が検出されると、ルーター前面の"INTERNET"インジケーターLED が青色に 点灯します。

以上で、子ノードの構成が無事に完了しました。セットアップウィザードの実行が再び必要になった 場合は、ルーターをリセットしてください。Linksys E9450 をリセットして工場出荷時の設定に戻す 手順については、こちらをご覧ください。